## Инициализация eToken в режиме однофакторного входа

Версия ПО: eToken PKI Client 5.1 SP1, SAC 8.1 и выше

Токены: eToken CardOS, eToken PRO Java

## Проблема:

Требуется использовать eToken в однофакторном режиме.

## Решение:

- Запустите eToken PKI Client или SafeNet Authentication Client
- Нажмите на значок "Дополнительные настройки" (шестерёнка)
- Выберите слева необходимый токен
- Нажмите на выбранный токен правой клавишей мыши и выберите "Инициализация"
- Перейдите в "Расширенные настройки инициализации токена"
- Отметьте галочкой "Однофакторный вход", остальные настройки выбираются произвольно
- Нажмите кнопку "Готово"

## Внимание ! При инициализации с токена будет удалена вся хранимая на нём информация.

ID статьи: 175

Последнее обновление: 25 Jul, 2016

Ревизия: 1

eToken -> SAC и PKI клиент -> Инициализация eToken в режиме однофакторного входа

https://kbp-6.aladdin-rd.ru/index.php?View=entry&EntryID=175